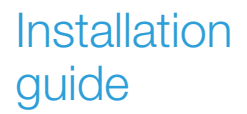

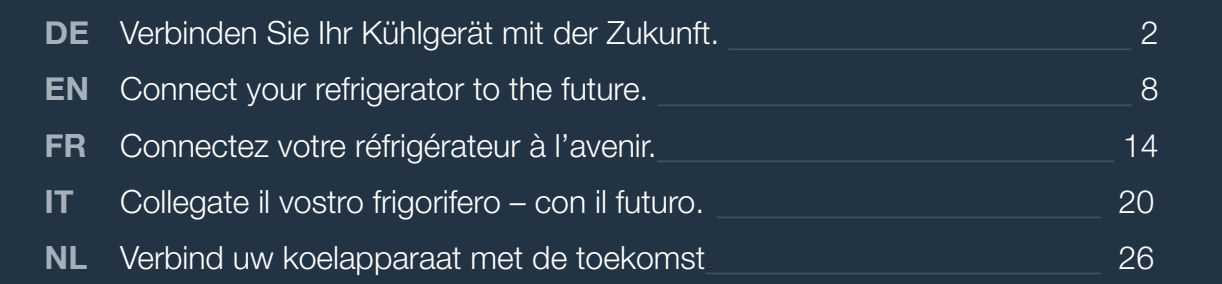

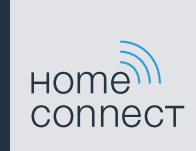

# Willkommen im vernetzten Zuhause!

Herzlichen Glückwunsch zu Ihrem neuen intelligenten Hausgerät und zu einem gänzlich neuen Alltagsgefühl mit Home Connect.\*

Mit Home Connect steuern Sie Ihre Hausgeräte ganz einfach: von der Waschmaschine über den Ofen bis hin zur Kaffeemaschine oder dem Staubsauger.

Über die Home Connect App haben Sie jederzeit Zugriff auf wichtige und nützliche Informationen rund um Ihr Hausgerät. So können Sie die Funktionen Ihres Hausgerätes steuern und Ihren individuellen Bedürfnissen anpassen. Zudem unterstützt Sie die App in der optimalen Wartung Ihres Hausgerätes und bietet Inspiration durch vielfältige Kochrezepte. Entdecken Sie zudem das Home Connect Ökosystem, dessen Partner Ihnen noch mehr Funktionalitäten und Services bieten.

Home Connect eröffnet zahlreiche Möglichkeiten, die Sie von einem Hausgerät nicht erwarten.

\* Die Verfügbarkeit der Home Connect Funktion ist abhängig von der Verfügbarkeit der Home Connect Dienste in Ihrem Land. Die Home Connect Dienste sind nicht in jedem Land verfügbar. Weitere Informationen hierzu finden Sie unter www.home-connect.com

۲

۲

# **Entdecken** Sie die Möglichkeiten von Home Connect

### Verwalten Sie Ihr Hausgerät

In der Geräteübersicht der App finden Sie alle Ihre verbundenen Hausgeräte und haben Zugriff auf wichtige und nützliche Informationen. So können Sie zum Beispiel die Funktionen Ihres Hausgerätes steuern und Ihren individuellen Bedürfnissen anpassen.

### Lassen Sie sich inspirieren

Der Rezeptbereich bietet eine Vielzahl an inspirierenden Rezepten, Tipps und Videos, die das Kochen und Backen zu einem noch schöneren Erlebnis machen.

### Hilfe und Unterstützung

Der Servicebereich bietet hilfreiche Informationen zur richtigen Wartung und Bedienung Ihres Hausgerätes.

### Noch mehr Vorteile

Unser Partnernetzwerk wächst stetig. Eine Übersicht aller Partner finden Sie unter www.home-connect.com.

### Los geht's! Was Sie benötigen:

- 1 | Ihr Kühlgerät ist bereits mit dem Stromnetz verbunden und eingeschaltet.
- 2 Ein Smartphone oder Tablet mit einer aktuellen Version des iOS oder Android Betriebssystems.
- 3 | Ihr Kühlgerät in Reichweite des WLAN-Signals Ihres Heimnetzwerks.
- 4 Den Namen (SSID) und Passwort (Key) Ihres WLAN-Netzwerks.

### Wichtige Information:

Datensicherheit: Datensicherheit hat für Home Connect höchste Priorität. Der Austausch von Daten erfolgt stets verschlüsselt. Home Connect setzt Sicherheitsvorkehrung ein, die regelmäßig geprüft und aktualisiert werden. Mehr dazu unter www.home-connect.com.

**Gerätesicherheit:** Zum sicheren Betrieb Ihres Hausgeräts mit Home Connect Funktion berücksichtigen Sie bitte die Sicherheitshinweise in der Geräte-Gebrauchsanleitung.

4 **DE** 

### Schritt 1: Home Connect App herunterladen und Benutzerkonto anlegen

- 1 Öffnen Sie den App Store (Apple Geräte) oder Google Play Store (Android Geräte) auf Ihrem Smartphone oder Tablet.
- 2 Suchen Sie im Store nach "Home Connect" und installieren Sie die App.

Home Connect App: Home

- 3 Öffnen Sie die App und registrieren Sie sich, um ein Home Connect Benutzerkonto zu erstellen.
- 4 Notieren Sie sich die Home Connect Zugangsdaten (Benutzerkonto und Passwort) – Sie werden diese später benötigen.
- Die App führt Sie durch die notwendigen Schritte, um Ihr Gerät mit Home Connect zu verbinden. Die App verweist auf diese Anleitung, wenn nötig.

# Schritt 2: Kühlgerät mit dem Heimnetzwerk verbinden

- 1 | Ihr Kühlgerät ist bereits mit dem Stromnetz verbunden und eingeschaltet.
- 2 Öffnen Sie die Home Connect App, um Ihr Kühlgerät hinzuzufügen.
- 3 Folgen Sie den Anweisungen in der App und beziehen Sie sich nur auf diese Anleitung, wenn Sie die App dazu auffordert

#### Hinweis:

Wir arbeiten laufend an der Verbesserung der Home Connect App. Dies kann zu Unterschieden bei den Verbindungsschritten führen. Bitte halten Sie sich an die Anweisungen der neuesten Version Ihrer Home Connect App. Sie führt Sie durch den Verbindungsprozess.

## Schritt 2.1: Kühlgerät mit dem Heimnetzwerk verbinden mit WPS

Folgen Sie den Anweisungen in Schritt 2.1 nur, wenn Sie die App dazu auffordert. Die folgenden Schritte beschreiben die Bedienung am Hausgerät.

1 Drücken Sie die Taste D.

 $( \bullet )$ 

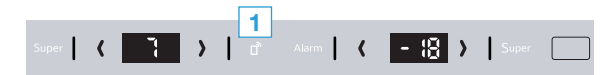

Im Anzeigefeld Temperatur Kühlfach erscheint "Cn".

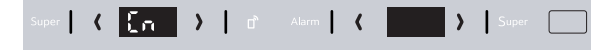

2 Drücken Sie die Taste (/) im Bereich Kühlfach so oft, bis im Anzeigefeld Temperatur Kühlfach "AC" und im Anzeigefeld Temperatur Gefrierfach "OF" erscheint.

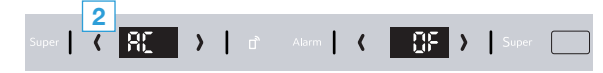

3 Drücken Sie die Taste (/) im Bereich Gefrierfach.

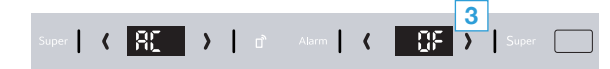

 Im Anzeigefeld Temperatur Gefrierfach erscheint f
ür 2 Minuten eine Animation.

- 4 Aktivieren Sie innerhalb der nächsten 2 Minuten die WPS-Funktion an Ihrem Heimnetzwerk-Router.
- Bei erfolgreicher Verbindung blinkt "On" im Anzeigefeld Temperatur Gefrierfach.

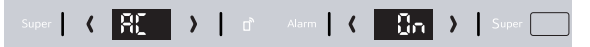

- 5 | Folgen Sie den Anweisungen in der App.

#### Hinweis:

Wenn die Verbindung nicht innerhalb von 2 Minuten hergestellt werden konnte, stellen Sie sicher, dass sich ihre Kühl- und Gefrierkombination in Reichweite Ihres WLAN-Netzwerks befindet.

Bei einigen Hausgeräten wird der WPS-Modus auch "Automatische Anmeldung" genannt. 6 **DE** 

# Schritt 2.2: Kühlgerät Schritt für Schritt mit dem Heimnetzwerk verbinden

Folgen Sie den Anweisungen in Schritt 2.2 nur, wenn Sie die App dazu auffordert. Die folgenden Schritte beschreiben die Bedienung am Hausgerät.

1 Drücken Sie die Taste D.

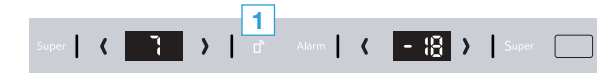

Im Anzeigefeld Temperatur Kühlfach erscheint "Cn".

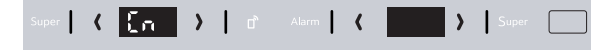

2 Drücken Sie die Taste (/) im Bereich Kühlfach so oft, bis im Anzeigefeld Temperatur Kühlfach "SA" und im Anzeigefeld Temperatur Gefrierfach "OF" erscheint.

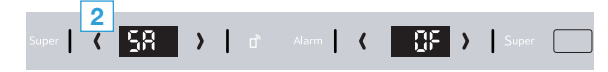

3 Drücken Sie die Taste ⟨/⟩ im Bereich Gefrierfach.

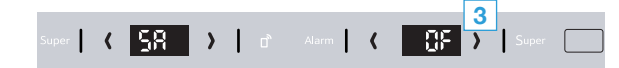

 Im Anzeigefeld Temperatur Gefrierfach erscheint eine Animation.  Das Gerät öffnet für 5 Minuten ein temporäres WLAN-Netzwerk "HomeConnect" mit dem Passwort "HomeConnect".

> Die App übermittelt über dieses temporäre WLAN-Netzwerk den Namen (SSID) und das Passwort Ihres Heimnetzwerks an das Kühlgerät und ermöglicht dem Kühlgerät so, sich mit dem Heimnetzwerk zu verbinden.

#### 4 | Folgen Sie den Anweisungen in der App.

#### Hinweis:

Bei einigen Hausgeräten wird der Schritt-für-Schritt-Modus auch "SAP-Modus" oder "Manuelle Anmeldung" genannt.

Wenn der Schritt-für-Schritt-Modus nicht funktioniert, überprüfen Sie:

- Ihr Hausgerät befindet sich in Reichweite des WLAN-Netzwerks.
- Ihr Smartphone/Tablet ist mit dem Heimnetzwerk verbunden.
- Ihr Smartphone/Tablet und das Hausgerät sind mit dem gleichen WLAN-Netzwerk verbunden.

### **Schritt 3:** Kühlgerät mit der Home Connect App verbinden

Folgen Sie den Anweisungen in Schritt 3 nur, wenn Sie die App dazu auffordert. Die folgenden Schritte beschreiben die Bedienung am Hausgerät.

1 Drücken Sie die Taste D.

( )

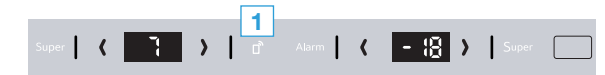

Im Anzeigefeld Temperatur K
ühlfach erscheint "Cn".

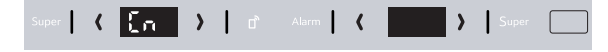

2 Drücken Sie die Taste (/) im Bereich Kühlfach so oft, bis im Anzeigefeld Temperatur Kühlfach "PA" und im Anzeigefeld Temperatur Gefrierfach "OF" erscheint.

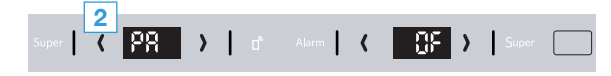

- 3 Drücken Sie die Taste ⟨/⟩ im Bereich Gefrierfach.
- Im Anzeigefeld Temperatur Gefrierfach erscheint eine Animation.
- Bei erfolgreicher Verbindung erscheint "PA" im Anzeigefeld Temperatur Kühlfach und "On" im Anzeigefeld Temperatur Gefrierfach.

Super 🕻 🏋 ) 🖞 Alarm 🕻 🛄 🏹 ) Super 📃

### Hinweis:

Wenn die Verbindung nicht hergestellt werden konnte, stellen Sie sicher, dass sich Ihr Smartphone/ Tablet in Reichweite Ihres Heimnetzwerks befindet.

7 **DE** 

۲

# Welcome to your connected home!

Congratulations on your new smart appliance with Home Connect, designed to simplify your life and make it more enjoyable.\*

Home Connect helps you to manage your home appliances with ease and comfort, providing a variety of functions beyond simple remote control.

The Home Connect app gives you important and useful information about your appliance, allowing you to customize and trigger certain functionalities and actions. Furthermore, the app offers support on how to properly maintain your appliance and also inspires with a variety of recipes. Explore our ecosystem of partners and gain even more functionalities and services.

Home Connect opens up a world of possibilities, exceeding your expectations of a home appliance.

\* The availability of the Home Connect function depends on the availability of Home Connect services in your country. Home Connect services are not available in every country. You can find more information on this at www.home-connect.com

۲

۲

## **Explore:** With the Home Connect app you can...

### Manage your appliance

In the app's section you have an overview of your connected appliances, offering a variety of functions beyond simple remote control. Monitor the appliance's progress, change or pause programs, change settings, trigger actions, and receive notifications.

### Be inspired

The recipe section provides a variety of inspiring recipes, tips and videos, that will make cooking and baking even more enjoyable.

### ろ Get support

The service section gives helpful information on how to maintain and operate your appliance properly.

### Discover even more benefits

We are constantly expanding our ecosystems of partners. Please refer to www.home-connect.com for an overview of all partners.

### Let's get started: What you need

- 1 Your refrigerator must be installed properly and turned on
- 2 A smartphone or tablet equipped with the latest version of IOS or Android operating system.
- 3 Your refrigerator within the Wi-Fi signal of your home network.
- 4 The name (SSID) and password (key) of your Wi-Fi network.
- 5 This installation guide.

### Important information:

**Data security:** Home Connect values customer data, ensuring the transfer of data is encrypted. Home Connect utilizes a variety of security measures, which are periodically reviewed. For further information visit www.home-connect.com.

**Appliance safety:** To ensure safe operation of your appliance with Home Connect functionality, please consult the safety information in the appliance instruction manual.

 $(\mathbf{0})$ 

10 EN

### **Step 1:** Download the Home Connect app and create a user account

- 1 Open the App Store (Apple devices) or Google Play Store (Android devices) on your smartphone or tablet.
- 2 Search for the "Home Connect" app in the store's search and install it.

The Home Connect app: Home

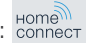

- 3 Open the app and register so you can create a Home Connect account.
- 4 Write down your Home Connect account credentials (user account and password), you will need them later.
- The app will guide you through the steps of adding your appliance to Home Connect. It will refer to this guide only when needed.

### Step 2: Connect your refrigerator to your home network

- **1** Your refrigerator must be installed properly and turned on.
- 2 Open your Home Connect app to add your refrigerator.
- 3 Please follow the directions in the app and refer to this guide only when prompted to by the app.

#### Note:

# **Step 2.1:** Connect your refrigerator to your home network with WPS

Please enter step 2.1 only when prompted to by the app. The following steps describe operations at the appliance itself.

1 Press the button **D**.

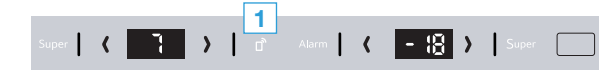

 The refrigerator compartment temperature display shows "Cn".

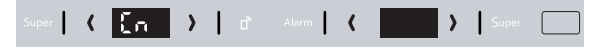

2 Press the button (/) on the refrigerator compartment until the refrigerator compartment temperature display shows "AC" and the freezer compartment temperature display "OF".

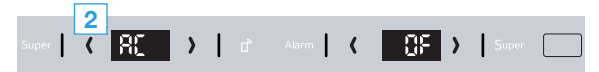

**3** Press the button  $\langle \rangle$  on the freezer compartment.

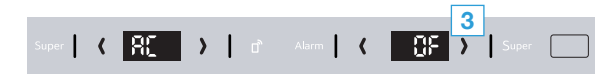

 An animation appears for 2 minutes in the freezer compartment temperature display.

- 4 Within the next 2 minutes activate the WPS function on your home network router.
- If connection is successful, "On" flashes in the freezer compartment temperature display.

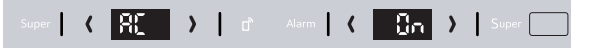

- The app is notified as soon as your refrigerator is successfully connected to your Wi-Fi network.
- 5 Follow the instructions in the app.

#### Note:

If the connection cannot be established within 2 minutes check that your refrigerator is within range of your Wi-Fi network.

For some appliances WPS mode is also called "automatic mode" .

(�)

#### 12 **EN**

# **Step 2.2:** Connect your refrigerator to the home network step-by-step

Please enter step 2.2 only when prompted to by the app. The following steps describe operations at the appliance itself.

1 Press the button **D**.

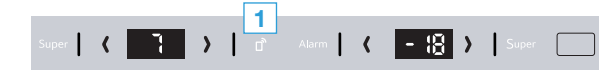

 The refrigerator compartment temperature display shows "Cn".

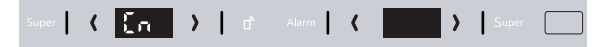

2 Press the button (/) on the refrigerator compartment until the refrigerator compartment temperature display shows "SA" and the freezer compartment temperature display "OF".

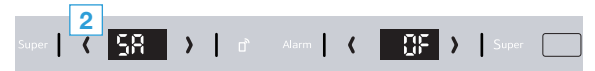

**3** Press the button  $\langle \rangle$  on the freezer compartment.

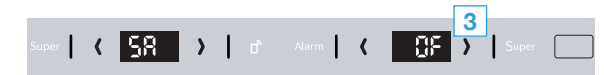

 An animation appears in the freezer compartment temperature display.  The appliance opens a temporary Wi-Fi network named "HomeConnect" for 5 minutes with the password "HomeConnect".

> The app provides your home Wi-Fi network name (SSID) and its password via this temporary Wi-Fi network to the refrigerator enabling the refrigerator to connect to your home Wi-Fi network.

4 Follow the instructions in the app.

#### Note:

For some appliances the step-by-step mode is also called "SAP mode" or "manual mode".

If step-by-step mode does not work, check:

- Your appliance is n the range of the Wi-Fi network.
- Your smartphone/tablet is connected to your home Wi-FI network.
- Your smartphone/tablet and appliance are connected to the same home Wi-Fi network.

# **Step 3:** Connect your refrigerator to the Home Connect app

Please enter step 3 only when prompted to by the app. The following steps describe operations at the appliance itself.

1 Press the button **D**.

۲

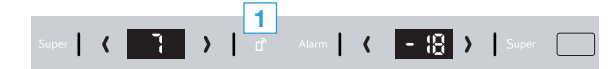

 The refrigerator compartment temperature display shows "Cn".

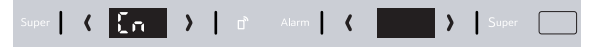

2 Press the button ⟨/⟩ on the refrigerator compartment until the refrigerator compartment temperature display shows "PA" and the freezer compartment temperature display "OF".

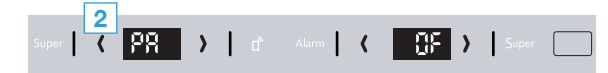

- **3** Press the button  $\langle \rangle$  on the freezer compartment.
- An animation appears in the freezer compartment temperature display.
- If connection is successful, "PA" appears in the refrigerator compartment temperature display and "On" in the freezer compartment temperature display.

#### Note:

If the connection could not be established, make sure your smartphone/tablet is within range of your W-Fi network.

۲

# Bienvenue dans une maison interconnectée !

Nous vous félicitons pour l'achat de votre nouvel appareil électroménager intelligent et pour la nouvelle expérience quotidienne qui vous attend avec Home Connect.\*

Home Connect vous facilite en effet le contrôle de vos appareils électroménagers : du lave-linge au four en passant par la machine à café ou l'aspirateur.

L'appli Home Connect vous donne accès à tout moment à des informations importantes et utiles concernant votre appareil électroménager. Vous pouvez ainsi contrôler les fonctions de votre appareil électroménager et les adapter individuellement à vos besoins. L'appli vous accompagne en outre dans la maintenance optimale de votre appareil électroménager et donne des ailes à votre inspiration grâce à un large éventail de recettes. Découvrez l'écosystème Home Connect, dont les partenaires vous offrent encore plus de fonctionnalités et de services.

Home Connect vous ouvre de nombreuses possibilités que vous n'attendez pas d'un appareil électroménager.

\* La disponibilité de la fonction Home Connect dépend de l'offre de services Home Connect dans votre pays. Les services Home Connect ne sont pas disponibles dans tous les pays. Vous trouverez de plus amples informations à ce sujet à l'adresse www.home-connect.com

۲

۲

### **Découvrez** les possibilités de Home Connect

### Gérez votre appareil électroménager

Dans l'appli, l'aperçu des appareils vous montre tous les appareils électroménagers connectés et vous donne accès à des informations importantes et utiles. Ainsi, vous pouvez par exemple contrôler les fonctions de votre appareil électroménager et les adapter à vos besoins individuels.

### Venez trouver l'inspiration

La rubrique Recettes contient une grande variété de recettes inspirantes, de conseils et de vidéos qui font de la cuisine et de la pâtisserie une expérience encore plus agréable.

### Aide et assistance

La rubrique Service fournit des informations précieuses pour la maintenance et l'utilisation conforme de votre appareil électroménager.

### Encore plus d'avantages

Notre réseau de partenaires augmente en permanence. Vous trouverez la liste de tous nos partenaires sous www.home-connect.com.

### **En avant !** De quoi avez-vous besoin ?

- 1 Votre réfrigérateur est déjà branché au secteur et allumé.
- 2 Un smartphone ou une tablette doté(e) de la version actuelle du système d'exploitation iOS ou Android.
- 3 Votre réfrigérateur à portée du signal Wi-Fi de votre réseau domestique.
- 4 Le nom (SSID) et le mot de passe (Key) de votre réseau Wi-Fi.

### Information importante :

Sécurité des données : pour Home Connect, la sécurité des données a priorité absolue. L'échange des données s'effectue toujours de manière cryptée. Home Connect met en place des mesures de sécurité qui sont contrôlées et actualisées régulièrement. Pour en savoir plus, consultez le site www.home-connect.com.

Sécurité de l'appareil : pour utiliser votre appareil électroménager en toute sécurité avec la fonction Home Connect, veuillez tenir compte des consignes de sécurité figurant dans le mode d'emploi de votre appareil. 16 **FR** 

### Étape 1 : télécharger l'appli Home Connect et créer un compte utilisateur

- 1 Sur votre smartphone ou votre tablette, ouvrez l'App Store (pour les appareils Apple) ou Google Play Store (pour les appareils Android).
- 2 Recherchez «Home Connect» dans le Store et installez l'appli.

Appli Home Connect : Home

- 3 Ouvrez l'appli et enregistrez-vous afin de créer un compte utilisateur Home Connect.
- 4 Notez les données d'accès à Home Connect (compte utilisateur et mot de passe) vous en aurez besoin plus tard.
- L'appli vous guide à travers les étapes nécessaires pour connecter votre appareil à Home Connect. L'appli se réfère à la présente notice, si nécessaire.

# Étape 2 : connecter le réfrigérateur au réseau domestique

- 1 Votre réfrigérateur est déjà branché au secteur et allumé.
- 2 Ouvrez l'appli Home Connect pour ajouter votre réfrigérateur.
- 3 Suivez les instructions figurant dans l'appli et ne vous référez aux présentes instructions que si l'appli vous y invite

### Remarque :

Nous travaillons constamment à améliorer l'appli Home Connect. Ceci peut entraîner des différences dans les étapes de connexion. Veuillez suivre les instructions de la dernière version de votre appli Home Connect. Elles vous guident tout au long du processus de connexion.

# Étape 2.1 : connecter le réfrigérateur au réseau domestique avec WPS

Suivez les instructions figurant à l'étape 2.1 uniquement lorsque l'appli vous y invite. Les étapes suivantes décrivent la commande au niveau de l'appareil électroménager.

1 Appuyez sur la touche D.

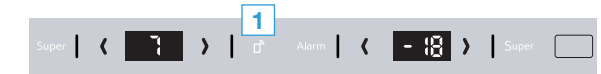

 Sur le bandeau d'affichage de température du compartiment réfrigérateur apparaît « Cn ».

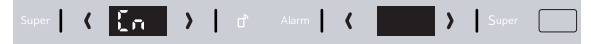

2 Appuyez sur la touche (/) dans la partie réfrigérateur jusqu'à ce qu'apparaisse, sur le bandeau d'affichage de température du compartiment réfrigérateur, « AC » et sur le bandeau d'affichage de température du compartiment congélateur « OF ».

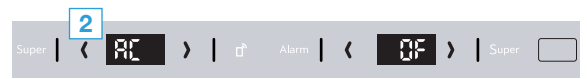

3 Appuyez sur la touche (/) dans la partie congélateur.

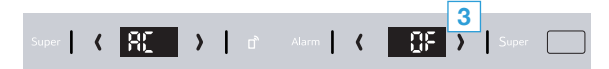

- Sur le bandeau d'affichage de température du compartiment congélateur apparaît pendant 2 minutes une animation.
- 4 Activez dans les 2 minutes la fonction WPS sur le routeur de votre réseau domestique.
- Si la connexion est établie avec succès, « On » apparaît sur le bandeau d'affichage de température du compartiment congélateur.

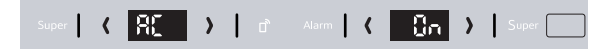

- L'appli est avertie dès que votre réfrigérateur est connecté avec succès à votre réseau Wi-Fi.
- 5 Veuillez suivre les instructions de l'appli.

#### Remarque :

Si la connexion n'a pas pu être établie dans les 2 minutes , assurez-vous que votre combiné réfrigérateur-congélateur est bien à portée de votre réseau Wi-Fi.

Sur certains appareils électroménagers, le mode WPS est également appelé « Connexion automatique » . 18 **FR** 

# Étape 2.2 : connecter votre réfrigérateur pas à pas à votre réseau domestique

Suivez les instructions figurant à l'étape 2.2 uniquement lorsque l'appli vous y invite. Les étapes suivantes décrivent la commande au niveau de l'appareil électroménager.

1 Appuyez sur la touche D.

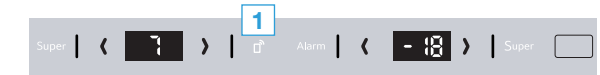

 Sur le bandeau d'affichage de température du compartiment réfrigérateur apparaît « Cn ».

Super 🕻 🏹 👌 🗇 Alarm 🖌 🚺 👌 Super 📃

2 Appuyez sur la touche (/) dans la partie réfrigérateur jusqu'à ce qu'apparaisse, sur le bandeau d'affichage de température du compartiment réfrigérateur, « SA » et sur le bandeau d'affichage de température du compartiment congélateur « OF ».

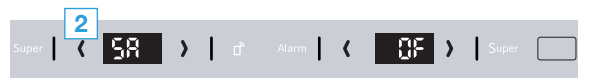

3 Appuyez sur la touche (/) dans la partie congélateur.

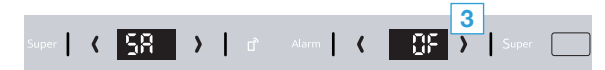

- Une animation apparaît sur le bandeau d'affichage de température du compartiment congélateur.
- L'appareil ouvre pendant 5 minutes un réseau Wi-Fi
   « Home Connect » temporaire avec le mot de passe
   « Home Connect ».

L'appli transmet le nom (SSID) et le mot de passe de votre réseau domestique au réfrigérateur via ce réseau Wi-Fi temporaire, permettant ainsi au réfrigérateur de se connecter au réseau domestique

4 Veuillez suivre les instructions de l'appli.

#### Remarque :

Sur certains appareils électroménagers, le mode pas à pas est également appelé « Mode SAP » ou « Connexion manuelle ».

Si le mode pas à pas ne fonctionne pas, vérifiez les points suivants :

- Votre appareil électroménager se trouve à portée du réseau Wi-Fi.
- Votre smartphone/tablette est connecté(e) au réseau domestique.
- Votre smartphone/tablette et l'appareil électroménager sont connectés au même réseau Wi-Fi.

# Étape 3 : connecter le réfrigérateur à l'appli Home Connect

Suivez les instructions figurant à l'étape 3 uniquement si l'appli vous y invite. Les étapes suivantes décrivent la commande au niveau de l'appareil électroménager.

1 Appuyez sur la touche D.

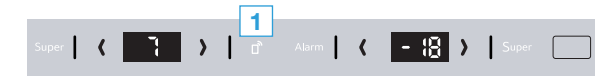

 Sur le bandeau d'affichage de température du compartiment réfrigérateur apparaît « Cn ».

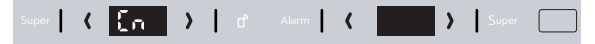

2 Appuyez sur la touche (/) dans la partie réfrigérateur jusqu'à ce qu'apparaisse, sur le bandeau d'affichage de température du compartiment réfrigérateur, « PA » et sur le bandeau d'affichage de température du compartiment congélateur « OF ».

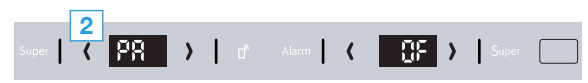

- 3 Appuyez sur la touche (/) dans la partie congélateur.
- Une animation apparaît sur le bandeau d'affichage de température du compartiment congélateur.
- Si la connexion est établie avec succès, « PA » apparaît sur le bandeau d'affichage de température du compartiment réfrigérateur et « On » apparaît sur le bandeau d'affichage de température du compartiment congélateur.

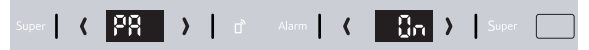

#### Remarque :

Si la connexion ne peut être établie avec succès, assurez-vous que votre smartphone/tablette est bien à portée de votre réseau domestique.

 $(\mathbf{0})$ 

# Benvenuti nella domotica!

Congratulazioni per il vostro nuovo elettrodomestico intelligente e benvenuti in Home Connect, che cambierà la vostra vita quotidiana.\*

Con Home Connect controllate in modo semplicissimo i vostri elettrodomestici, dalla lavatrice al forno, dalla macchina del caffè all'aspirapolvere.

Grazie all'app Home Connect avete sempre accesso alle informazioni più utili e importanti sui vostri elettrodomestici, potete gestirne le funzioni e modificarle in base alle vostre esigenze specifiche. Inoltre, l'app vi aiuta ad assicurare una manutenzione ottimale dei vostri elettrodomestici e vi dà l'ispirazione con tantissime ricette di cucina. Scoprite inoltre l'ecosistema Home Connect, dove i partner vi offrono ancora più funzionalità e servizi.

Home Connect apre la strada a tantissime possibilità che non vi aspettate da un elettrodomestico.

\* La disponibilità della funzione Home Connect dipende dalla disponibilità dei servizi Home Connect nel vostro Paese. I servizi Home Connect non sono disponibili in tutti i Paesi. Per ulteriori informazioni a tal proposito visitate il sito www.home-connect.com

۲

۲

### **Scoprite** le possibilità offerte da Home Connect

### Gestite i vostri elettrodomestici

Nella panoramica trovate tutti gli elettrodomestici collegati e avete accesso a informazioni importanti e utili. Potete ad esempio gestirne le funzioni e modificarle in base alle vostre esigenze specifiche.

### Lasciatevi ispirare

La sezione delle ricette offre svariate ricette, consigli e video che renderanno ancora più bello cucinare.

### ר 🛆 Aiuto e supporto

La sezione di assistenza offre informazioni utili sul corretto uso e sulla corretta manutenzione del vostro elettrodomestico.

### Ancora più vantaggi

La nostra rete di partner è in costante crescita. Trovate un elenco di tutti i partner all'indirizzo www.home-connect.com.

### Iniziamo subito! Ecco cosa vi serve:

- 1 Il frigorifero è già collegato alla corrente ed è acceso.
- 2 Uno smartphone o tablet con sistema operativo iOS o Android aggiornato all'ultima versione.
- 3 | Frigorifero nel raggio dal segnale Wi-Fi della vostra rete domestica.
- 4 Il nome (SSID) e la password (Key) della vostra rete Wi-Fi.

### Informazione importante:

Sicurezza dei dati: la sicurezza dei dati rappresenta la massima priorità per Home Connect. Lo scambio di dati avviene sempre in modo criptato. Home Connect adotta misure di sicurezza che vengono verificate e aggiornate a intervalli regolari. Per maggiori informazioni www.home-connect.com.

Sicurezza dell'apparecchio: per utilizzare in modo sicuro il vostro elettrodomestico con Home Connect, attenetevi alle avvertenze di sicurezza contenute nelle corrispondenti istruzioni per l'uso.

#### 22 **IT**

### Fase 1: download dell'app Home Connect e creazione di un account utente

- 1 Aprite l'App Store (dispositivi Apple) o Google Play Store (dispositivi Android) dal vostro smartphone o tablet.
- 2 Cercate nello store "Home Connect" e installate l'app.

App Home Connect: Home

- 3 Aprite l'app e registratevi per creare un account utente Home Connect.
- 4 Prendete nota dei dati di accesso a Home Connect (account utente e password): ne avrete bisogno in un secondo momento.
- L'app vi guida attraverso le fasi necessarie per collegare il vostro elettrodomestico a Home Connect. L'app rimanda a queste istruzioni se necessario.

# Fase 2: collegamento del frigorifero alla rete domestica

- 1 Il frigorifero è già collegato alla corrente ed è acceso.
- 2 Aprite l'app Home Connect per aggiungere il frigorifero.
- 3 | Seguite le istruzioni nell'app e fate riferimento a queste istruzioni soltanto se richiesto dall'app

#### Nota:

Lavoriamo costantemente per migliorare l'app Home Connect. Per questo motivo, vi potrebbero essere discrepanze tra le fasi da eseguire per il collegamento. Attenetevi alle istruzioni della versione più recente della vostra app Home Connect, che vi guiderà attraverso il processo di collegamento.

# **Fase 2.1:** collegamento del frigorifero alla rete domestica con WPS

Seguite le istruzioni della fase 2.1 soltanto se l'app lo richiede. Le fasi seguenti descrivono le operazioni sull'elettrodomestico.

1 Premete il tasto D.

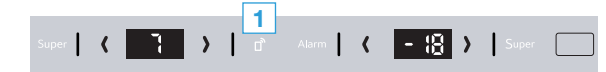

 Nell'indicatore di temperatura del frigorifero viene visualizzato "Cn".

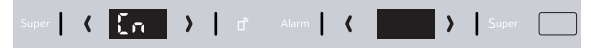

 Premete il tasto (/) nell'area del frigorifero finché nell'indicatore di temperatura del frigorifero non compare "AC" e nell'indicatore di temperatura del congelatore non compare "OF".

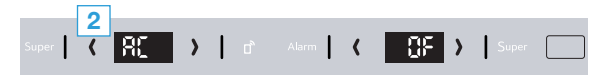

3 Premete il tasto (/) nell'area del congelatore.

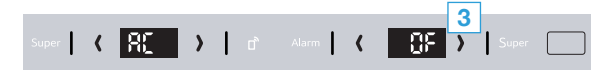

- Nell'indicatore di temperatura del congelatore compare per 2 minuti un'animazione.
- 4 Attivate la funzione WPS sul router della rete domestica entro 2 minuti .
- Se il collegamento è stato stabilito, lampeggia "On" nell'indicatore di temperatura del congelatore.

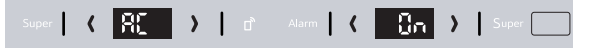

- L'app viene informata non appena il vostro frigorifero è collegato alla rete domestica Wi-Fi.
- 5 | Seguite le istruzioni fornite nell'app.

#### Nota:

Se il collegamento non viene stabilito entro 2 minuti accertatevi che il frigorifero combinato sia coperto dal segnale della rete Wi-Fi.

In alcuni elettrodomestici, la modalità WPS viene anche chiamata "accesso automatico".

**Fase 2.2:** collegamento passo dopo passo del frigorifero alla rete domestica

Seguite le istruzioni della fase 2.2 soltanto se l'app lo richiede. Le fasi seguenti descrivono le operazioni sull'elettrodomestico.

1 Premete il tasto D.

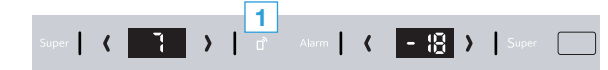

 Nell'indicatore di temperatura del frigorifero viene visualizzato "Cn".

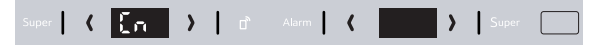

 Premete il tasto (/) nell'area del frigorifero finché nell'indicatore di temperatura del frigorifero non compare "SA" e nell'indicatore di temperatura del congelatore non compare "OF".

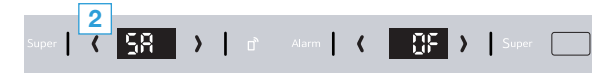

3 Premete il tasto (/) nell'area del congelatore.

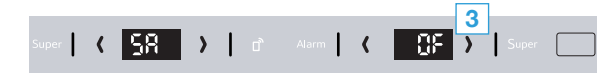

- Nell'indicatore di temperatura del congelatore compare un'animazione.
- L'apparecchio apre per 5 minuti una rete Wi-Fi temporanea "HomeConnect" con la password "HomeConnect".

Tramite questa rete Wi-Fi temporanea, l'app trasmette il nome (SSID) e la password della vostra rete domestica al frigorifero, consentendo a quest'ultimo di collegarsi alla rete domestica.

4 Seguite le istruzioni fornite nell'app.

#### Nota:

24 IT

In alcuni elettrodomestici, la modalità passo dopo passo è anche chiamata "modalità SAP" o "accesso manuale".

Se la modalità passo dopo passo non funziona, controllate che:

- L'elettrodomestico sia coperto dal segnale della rete Wi-Fi.
- Lo smartphone/tablet sia collegato alla rete domestica.
- Lo smartphone/tablet e l'elettrodomestico siano collegati alla stessa rete Wi-Fi.

asso del frigorifero alla rete o

# **Fase 3:** collegamento del frigorifero all'app Home Connect

Seguite le istruzioni della fase 3 soltanto se l'app lo richiede. Le fasi seguenti descrivono le operazioni sull'elettrodomestico.

1 Premete il tasto D.

 $( \bullet )$ 

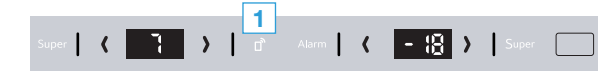

 Nell'indicatore di temperatura del frigorifero viene visualizzato "Cn".

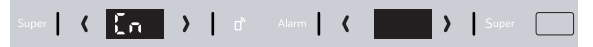

 Premete il tasto (/) nell'area del frigorifero finché nell'indicatore di temperatura del frigorifero non compare "PA" e nell'indicatore di temperatura del congelatore non compare "OF".

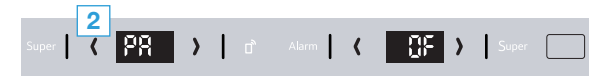

- 3 Premete il tasto (/) nell'area del congelatore.
- Nell'indicatore di temperatura del congelatore compare un'animazione.
- Se il collegamento è stato stabilito, viene visualizzato
   "PA" nell'indicatore di temperatura del frigorifero e "On" nell'indicatore di temperatura del congelatore.

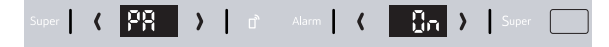

#### Nota:

Se non si riesce a stabilire il collegamento, accertatevi che il vostro smartphone/tablet sia coperto dal segnale della rete domestica.

 $( \bullet )$ 

# Welkom in het thuisnetwerk!

Gefeliciteerd met uw nieuwe intelligente huishoudapparaat en met een geheel nieuwe wereldbeschouwing door Home Connect.\*

Met Home Connect bestuurt u uw huishoudapparaten heel eenvoudig: van de wasmachine via de oven tot aan de koffiemachine of de stofzuiger.

Via de Home Connect app heeft u op ieder moment toegang tot belangrijke en nuttige informatie rond uw huishoudapparaat. Zo kunt u de functies van uw huishoudapparaat regelen en aan uw individuele wensen aanpassen. Bovendien ondersteunt de app u bij het optimale onderhoud van uw huishoudapparaat en levert deze inspiratie door talrijke kookrecepten. Ontdek bovendien het Home Connect ecosysteem, de partners hiervan bieden u nog meer functionaliteiten en diensten.

Home Connect opent talrijke mogelijkheden die u niet verwacht van een huishoudapparaat.

\* De beschikbaarheid van de functie Home Connect is afhankelijk van de beschikbaarheid van de Home Connect diensten in uw land. De Home Connect diensten zijn niet in elk land beschikbaar. Meer informatie hierover vindt u op www.home-connect.com

۲

۲

### **Ontdekken** de mogelijkheden van Home Connect

### Beheer uw huishoudapparaat

In het overzicht van apparaten in de app vindt u alle aangesloten huishoudapparaten en heeft u toegang tot belangrijke en nuttige informatie. Zo kunt u bijvoorbeeld de functies van uw huishoudapparaat regelen en aan uw individuele wensen aanpassen.

### Laat u inspireren

De rubriek recepten biedt talrijke recepten, tips en video's die het koken en bakken tot een nog mooiere belevenis maken.

### A Hulp en ondersteuning

De rubriek service biedt nuttige informatie over het juiste onderhoud en de bediening van uw apparaat.

#### Nog meer voordelen

Ons partnernetwerk groeit continu. Een overzicht van alle partners vindt u op www.home-connect.com.

### **Zo gaat het!** Wat u nodig heeft:

- 1 Uw koelapparaat is reeds met het stroomnetwerk verbonden en ingeschakeld.
- 2 Een smartphone of tablet met een actuele versie van het desbetreffende iOS of Android besturingssysteem.
- 3 Uw koelapparaat binnen het bereik van het WiFi-signaal van uw thuisnetwerk.
- 4 De naam (SSID) en wachtwoord (Key) van uw Wi-Fi-netwerk.

### Belangrijke informatie:

**Gegevensbescherming:** Gegevensbescherming heeft voor Home Connect de hoogste prioriteit. De uitwisseling van gegevens vindt altijd gecodeerd plaats. Home Connect past veiligheidsmaatregelen toe die regelmatig worden gecontroleerd en geactualiseerd. Meer hierover op www.home-connect.com.

Apparaatveiligheid: Houd voor het veilig gebruik van uw huishoudapparaat met de functie Home Connect a.u.b. de veiligheidsinstructies aan zoals vermeld in de handleiding van het apparaat.

28 NL

# **Stap 1:** Home Connect app downloaden en gebruikersaccount aanmaken

- 1 Open de App store (Apple-toestellen) of de Google Play store (Android-toestellen) op uw smartphone of tablet.
- 2 Zoek in de Store naar "Home Connect" en installeer de app.

Home Connect app: Home

- 3 Open de app en registreer uzelf om een Home Connect gebruikersaccount aan te maken.
- 4 Noteer de toegangsgegevens voor Home Connect (gebruikersaccount en wachtwoord) – u heeft deze later nodig.
- De app begeleidt u door de noodzakelijke stappen om uw apparaat met Home Connect te verbinden. De app verwijst naar deze handleiding, indien nodig.

# Stap 2: Koelapparaat met het thuisnetwerk verbinden

- 1 Uw koelapparaat is reeds met het stroomnetwerk verbonden en ingeschakeld.
- 2 Open de Home Connect app om uw koelapparaat toe te voegen.
- 3 Volg de aanwijzingen in de app op en raadpleeg alleen deze handleiding als de app u daarom vraagt

### Aanwijzing:

Wij werken continu aan de verbetering van de Home Connect app. Dit kan verschillen bij de verbindingsstappen tot gevolg hebben. Volg de aanwijzingen van de nieuwste versie van de Home Connect app op. Hierdoor wordt u door het verbindingsproces geleid.

# **Stap 2.1:** Koelapparaat met het thuisnetwerk verbinden met WPS

Volg de aanwijzingen in stap 2.1 alleen op als de app u daarom vraagt. De volgende stappen beschrijven de bediening op het huishoudapparaat.

1 Druk op de toets D.

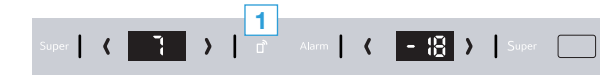

✓ In het temperatuurdisplay van het koelvak verschijnt "Cn".

 $|\langle E_n \rangle|$ 

2 Druk op de toets (/) op het koelvak tot het temperatuurdisplay koelvak "AC" in het temperatuurdisplay diepvriesvak "OF" verschijnt.

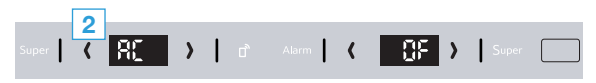

3 Druk op de toets (/) op het vriesvak.

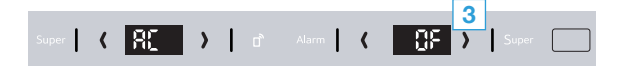

- Op het temperatuurdisplay van het diepvriesvak verschijnt gedurende 2 minuten een animatie.
- 4 Activeer binnen de volgende 2 minuten de WPS-functie aan uw thuisnetwerkrouter.
- Bij een geslaagde verbinding knippert "On" in het temperatuurdisplay diepvriesvak.

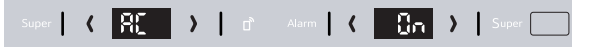

- De app ontvangt een melding zodra uw koelapparaat succesvol met uw Wi-Fi-netwerk is verbonden.
- 5 Volg de aanwijzingen in de app.

### Aanwijzing:

Wanneer de verbinding niet binnen 2 minuten tot stand kon worden gebracht, controleer dan of uw koel-/diepvriescombinatie zich binnen het bereik van uw WiFi-netwerk bevindt.

Bij sommige huishoudapparaten wordt de WPSmodus ook "Automatische aanmelding" genoemd.

30 NL

# **Stap 2.2:** Koelapparaat stap voor stap met het thuisnetwerk verbinden

Volg de aanwijzingen in stap 2.2 alleen op als de app u daarom vraagt. De volgende stappen beschrijven de bediening op het huishoudapparaat.

1 Druk op de toets D.

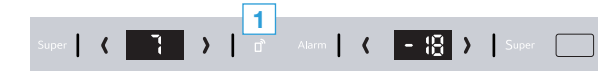

✓ In het temperatuurdisplay van het koelvak verschijnt "Cn".

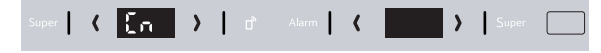

2 Druk op de toets (/) op het koelvak tot het temperatuurdisplay koelvak "SA" in het temperatuurdisplay diepvriesvak "OF" verschijnt.

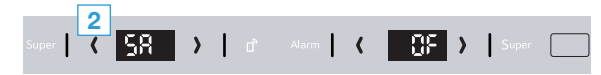

**3** Druk op de toets  $\langle \rangle$  op het vriesvak.

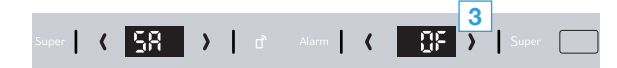

 Op het temperatuurdisplay van het diepvriesvak verschijnt een animatie.  Het apparaat opent gedurende 5 minuten een tijdelijk Wi-Fi-netwerk 'HomeConnect' met het wachtwoord 'HomeConnect'.

> De app zendt via dit tijdelijke Wi-Fi-netwerk de naam (SSID) en het wachtwoord van uw thuisnetwerk aan het koelapparaat en stelt het koelapparaat zo in staat zich met het thuisnetwerk te verbinden.

4 Volg de aanwijzingen in de app.

#### Aanwijzing:

Bij sommige huishoudapparaten wordt de stapvoor-stap-modus ook 'SAP-modus' of 'Handmatige aanmelding' genoemd.

Wanneer de stap-voor-stap-modus niet functioneert, controleer dan het volgende:

- Uw huishoudapparaat bevindt zich binnen het bereik van het Wi-Fi-netwerk.
- Uw smartphone/tablet is met het thuisnetwerk verbonden.
- Uw smartphone/tablet en het huishoudapparaat zijn met hetzelfde Wi-Fi-netwerk verbonden.

# **Stap 3:** Koelapparaat met de Home Connect app verbinden

Volg de aanwijzingen in stap 3 alleen op als de app u daarom vraagt. De volgende stappen beschrijven de bediening op het huishoudapparaat.

1 Druk op de toets D.

 $( \bullet )$ 

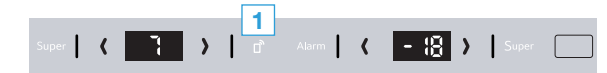

✓ In het temperatuurdisplay van het koelvak verschijnt "Cn".

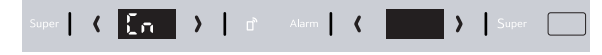

2 Druk op de toets (/) op het koelvak tot het temperatuurdisplay koelvak "PA" in het temperatuurdisplay diepvriesvak "OF" verschijnt.

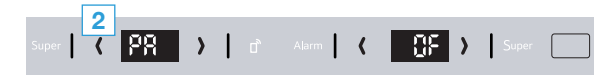

- **3** Druk op de toets (/) op het vriesvak.
- Op het temperatuurdisplay van het diepvriesvak verschijnt een animatie.
- Bij een geslaagde verbinding verschijnt "PA" in het temperatuurdisplay van het koelvak "On" in het temperatuurdisplay diepvriesvak.

### Aanwijzing:

Wanneer de verbinding niet kon worden gemaakt, controleer dan of uw smartphone/tablet zich binnen het bereik van uw thuisnetwerk bevindt.

۲

Home Connect opens up a world of possibilities, exceeding your expectations of a home appliance.

To learn more about smart home appliances with Home Connect and our partner ecosystem visit www.home-connect.com

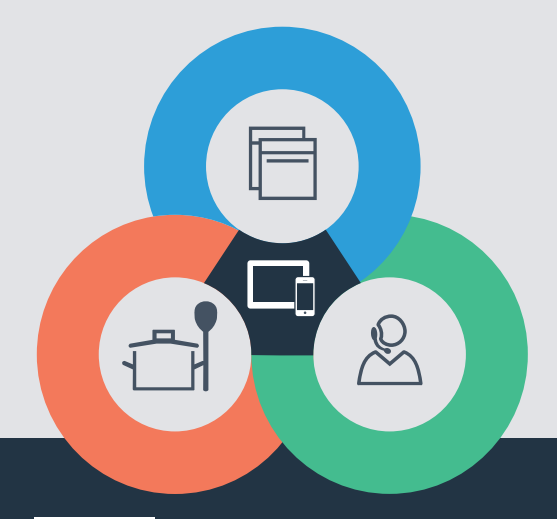

۲

If you have any questions, just visit us at www.home-connect.com

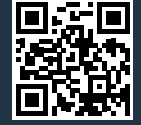

۲

Home Connect is a service of BSH Home Appliances Corporation.

Apple App Store and iOS are Apple Inc. trademarks. Google Play Store and Android are Google Inc. trademarks. Wi-Fi is a Wi-Fi Alliance trademark.